RAISINの使用にはアマゾンの「出品者ID」と「MWS認証トークン」が必要です。 以下の手順を参考に「出品者ID」と「MWS認証トークン」を取得してください。

# 1. 出品者ID、MWS認証トークンの取得手順

(1) アマゾンセラーセントラルに管理者権限でログインし、ユーザ権限ページを表示します。 以下のURLをクリックすると、ユーザ権限ページに移動します。

https://sellercentral-japan.amazon.com/gp/account-manager/home.html/ref=ag\_userperms\_dnav\_xx\_

| amazon seller central 🏱 カタログ 在庫 価格 注文 🤉                                                                                                    | ム告 ストア レボート パフォーマンス B2B                                    |             |
|----------------------------------------------------------------------------------------------------|------------------------------------------------------------|-------------|
| ユーザー権限<br><sup>権限マネージャを使用して他のユーザーにアクセス権を付与してください。詳細は</sup>                                                                                             | 256                                                        |             |
| Amazonは、出品用アカウントのセキュリティを安全に保つことを大変言                                                                                                    | i要と考えています。出品者様の企業情報にアクセスするにあたり、信頼できる人物や企業のみを招待してくださ<br>    | <i>ت</i> ۱, |
| 現在のユーザー                                                                                                    |                                                            |             |
| 氏名                                                                                                    | EXールアドレス                                                   |             |
|                                                                                                    |                                                            |             |
|                                                                                                    |                                                            |             |
| 新規セラーセントラルユーザーの新規追加                                                                                                    |                                                            |             |
| 氏名                                                                                                    | Eメールアドレス                                                   | 言語          |
|                                                                                                    |                                                            | 日本語 ▼       |
| サードパーティの開発者およびアプリ<br>新しい開発者を承認したり、権限付与済みのサードパーティの開発者やアプリを管理<br>アプリ管理を表示<br>Amazon MWS開発者アクセスキー<br>開発者として登録したり、認証情報を表示したりするには、以下をクリックして開発<br>開発者認証情報を表示 | Łしたりするには、以下をクリックしてアプリ管理ページを開いてください。<br>と者認証情報のページを開いてください。 |             |
| サポートを受ける │ 規約・カイトライン │ 日本語 ▼                                                                                                    |                                                            |             |

「アプリ管理を表示」をクリックします。

| amazon seller central 🏼 🏱 🗮 |             | 4         | ▶ メッセージ   ヘルプ   設定 |
|-----------------------------|-------------|-----------|--------------------|
|                             |             |           |                    |
| アプリを管理                      |             |           |                    |
| 出品者様の出品者データへのアクセスを管理        |             |           |                    |
| 新規に開発者にアクセス権を付与             |             |           |                    |
| ステータス 氏名 開発者 ID             | 認証日<br>有効期限 | MWS認証トークン | アクション              |

「新規に開発者にアクセス権を付与」をクリックします。

(2) 開発者氏名と開発者IDを入力します。

開発者氏名:RAISIN 開発者ID:2945-1563-3781

| Amazon Marketpla                                    | ce Web Service (Amazon MWS)           |      |
|-----------------------------------------------------|---------------------------------------|------|
| 開発者氏名: <mark>RAISIN</mark><br>開発者ID: 2945-1563-3781 | 例:<br>1234-1234-1234 または 123412341234 | 次へ 🕠 |

入力が済んだら、「次へ」をクリックします。

(3) 確認ページが表示されるので、チェックします。

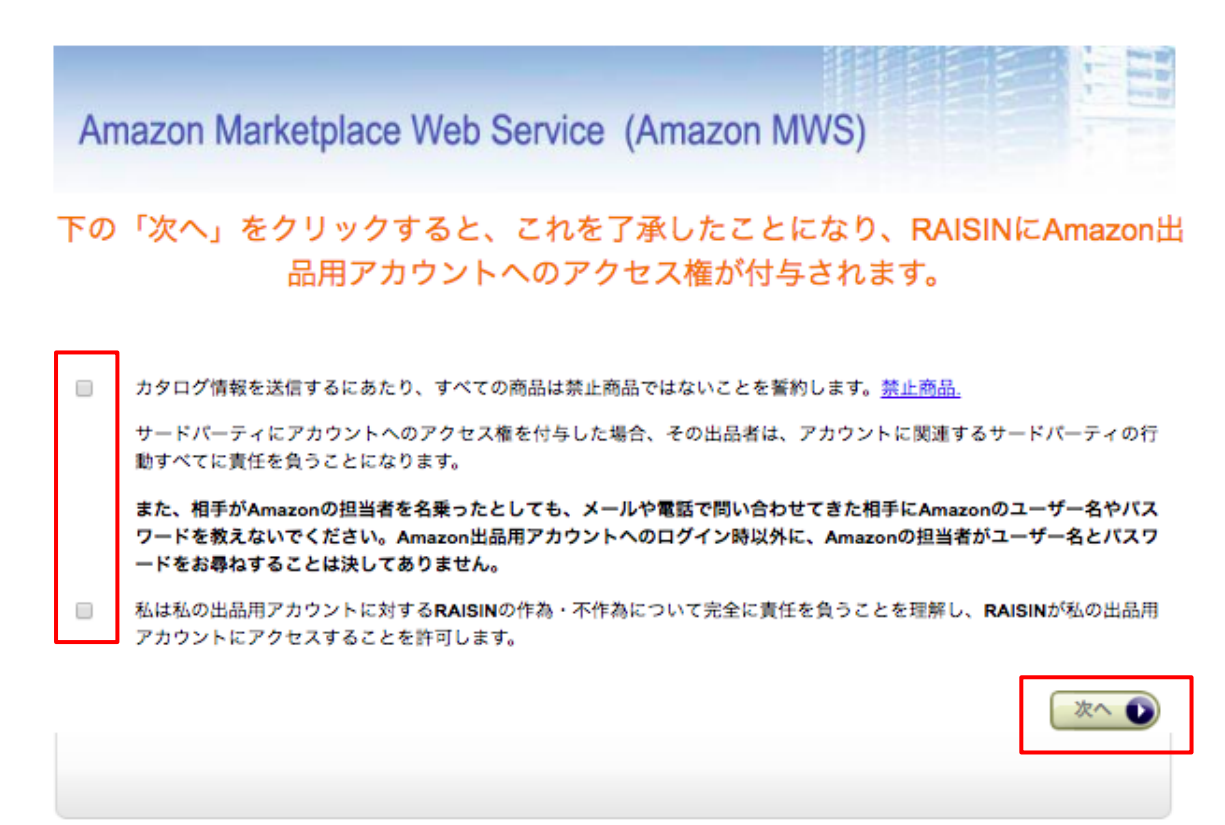

## チェックをして、「次へ」をクリックします。

(4) 手続き完了ページが表示されます。

Amazon Marketplace Web Service (Amazon MWS)

手続きが完了しました。

RAISIN は今後、あなたの出品用アカウントでマーケットプレイスWebサービスに アクセスすることができます。

出品者のアカウントIDです。出品者のAmazonの出品用アカウントにアクセスするときにRAISINが必要になります。また、<u>Amazon</u> <u>MWS開発者権限</u>ページでは、アカウントIDの確認と、出品用アカウントへの開発者のアクセスも管理できます。

注:Amazon MWSの承認が最新のものであることを確認するために、すでに承認した開発者とアプリケーションの更新をお願いするこ とがあります。「開発者のアクセス権の更新」プログラムの詳細については、<u>こちら</u>でご確認ください。

| 次の出品用ア       | カウントの認証情報:                    |  |
|--------------|-------------------------------|--|
| 出品者ID:       |                               |  |
| マーケットプレイスID: | A1VC38T7YXB528 (Amazon.co.jp) |  |
|              |                               |  |
|              | 出品者-開発者 認証情報                  |  |
| MWS認証トークン    |                               |  |

出品者IDとMWS認証トークンの取得手順は以上です。

手続き完了ページの出品者IDとMWS認証トークンをRAISIN新規登録画面にコピペします。

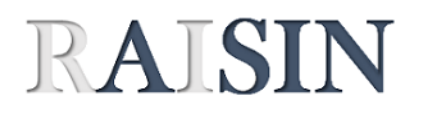

利用者情報を登録してください。 出品IDとMWS認証トークンの取得方法は<u>こちら</u>を参照ください。 入力項目の詳細は<u>マニュアル</u>を参照ください。

| ID *必須 エキスパ決済時のメールアドレス                              |               | エキスパ決済時のメールアドレス                              |  |
|-----------------------------------------------------|---------------|----------------------------------------------|--|
| パスワード *必須                                           |               | 半角英数字8文字以上20文字以下                             |  |
| 名前                                                  | *必須           | ハンドルネーム可                                     |  |
| エキスパートID                                            | *必須           | RAISIN購入時のエキスパートID                           |  |
| <b>出品ID1</b> ・必須 A1234567890ABC(Aから始まる13または14桁の英数字) |               | A1234567890ABC(Aから始まる13または14桁の英数字)           |  |
| MWS認証トークン1 *必須 amzn.で始まる英数字                         |               | amzn.で始まる英数字                                 |  |
| 複数セラーをお持ちの方は以下<br>セラーを複数登録することで、                    | 「を入力し<br>一度にり | てください。<br>サーチできる件数を増やせます(1セラー:1時間当たり800ASIN) |  |
| 出品ID2                                               |               | A1234567890ABC(Aから始まる14桁の英数字)                |  |
| MWS認証トークン2                                          |               | amzn.で始まる英数字                                 |  |
| 出品ID3                                               |               | A1234567890ABC(Aから始まる14桁の英数字)                |  |
| MWS認証トークン3                                          |               | amzn.で始まる英数字                                 |  |
| 出品ID4 A1234                                         |               | A1234567890ABC(Aから始まる14桁の英数字)                |  |
| MWS認証トークン4 amzn.で始まる                                |               | amzn.で始まる英数字                                 |  |
|                                                     |               |                                              |  |

複数セラーを登録する場合に入力

セラーIDを複数お持ちで雷神に複数のセラーを登録する場合は セラー毎にセラーセントラルにログインして出品者IDとMWS認証トークン取得手順を 実施してください。出品ID2~4まで登録可能です。

手続き完了ページを閉じても出品者IDとMWS認証トークンは確認できます。 確認手順は以下をご参照ください。

# 2. 出品者ID、MWS認証トークンの確認手順

(1) 登録完了後、出品者IDは出品用アカウント情報のページで確認できます。 セラーセントラルの右上の「設定」をクリック、「出品用アカウント情報」をクリックします。

| amazon seller central 🏼 🏱 | カタログ 在庫 価格 注文 広言              | 吉 ストア レポート バフォーマンス | ζ B2B            | ● www.amazon.jp 日本語 |
|---------------------------|-------------------------------|--------------------|------------------|---------------------|
| 出品用アカウント情報                |                               |                    |                  |                     |
| ようこそ、                     | 様 出品者のプロフィール                  | 支払情報               |                  |                     |
| 出品ステータス                   | 休止設定                          | 銀行口座情報             | クレジットカード情報(Amazo | in出品サービス)           |
| 現在の出品ステータス:               | アクティブ (出品商品をAmazonで<br>販売中です) | 請求書払いの入金タイミングの設定   | 支払い方法の設定(コンピニ払)  | い / 代金引換)           |
|                           | 4 127 office                  | 出品者情報              |                  |                     |
| こ利用のサービス                  | サービスの管理                       | 許認可情報              | フィード処理レポートの言語語   | 没定                  |
| Amazon武師サービス              | 大口出品<br>( Amazon.co.jp )      | 正式名称/販売業者名         | あなたの出品者トークン      |                     |
| フルフィルメント by Amazon        | 登録済み<br>(Amazon.co.jp)        | 表示名                |                  |                     |
| Amazon Business           | 登録済み<br>( Amazon.co.jp )      | 配送・返品情報            |                  |                     |
|                           |                               | 返送先住所              | お届け日時指定の設定       |                     |
|                           |                               | 配送設定               | 国際返品の業者          |                     |
|                           |                               | 納税情報               |                  |                     |
|                           |                               | VAT情報              | 消費税の設定           |                     |
|                           |                               |                    |                  |                     |
|                           |                               |                    |                  |                     |

「許認可情報」をクリックします。

| amazon seller central 📔 🗮 | <b>ニ り</b> メッセージ   ヘルプ   設定 |
|---------------------------|-----------------------------|
| 出品者トークン                   |                             |
| 出品者ID                     | 出品用アカウント情報                  |
| あなたの出品者トークン               |                             |
| 詳細はこちら                    |                             |
| 戻る                        |                             |
|                           |                             |

#### (2) 登録完了後、MWS認証トークンは以下のページで確認できます。

以下のURLをクリックすると、ユーザ権限ページに移動します。

https://sellercentral-japan.amazon.com/gp/account-manager/home.html/ref=ag\_userperms\_dnav\_xx\_

| amazon seller central 🏱 カタログ 在庫 価格 注文                                                                                                    | 広告 ストア レポート パフォーマンス B2B                                           |       |
|----------------------------------------------------------------------------------------------------|-------------------------------------------------------------------|-------|
| ユーザー権限<br><sup>権限マネージャを使用して他のユーザーにアクセス権を付与してください。 詳細</sup>                                                                                | はこちら                                                              |       |
| Amazonは、出品用アカウントのセキュリティを安全に保つことを大                                                                                                    | 変重要と考えています。出品者様の企業情報にアクセスするにあたり、信頼できる人物や企業のみを招待してくださ              | 5610  |
| 現在のユーザー                                                                                                    |                                                                   |       |
| 氏名                                                                                                    | Eメールアドレス                                                          |       |
|                                                                                                    |                                                                   |       |
|                                                                                                    |                                                                   |       |
| 新規セラーセントラルユーザーの新規追加                                                                                                    |                                                                   |       |
| 氏名                                                                                                    | Eメールアドレス                                                          | 言語    |
|                                                                                                    |                                                                   | 日本語 ▼ |
| サードパーティの開発者およびアプレ<br>新しい職発者を未認したり、権限付与済みのサードパーティの開発者やアプリを<br>アプリ管理を表示<br>Amazon MWS開発者アクセスキー<br>開発者認証情報を表示したりするには、以下をクリックして<br>開発者認証情報を表示 | )<br>管理したりするには、以下をクリックしてアプリ管理ページを開いてください。<br>開発者認証情報のページを開いてください。 |       |
| サポートを受ける 規約・ガイドライン <sub>日本語</sub> ▼                                                                                                    |                                                                   |       |

## 「アプリ管理を表示」をクリックします。

| amazon seller central                  | Ρ               |                                         | ● www.amazon.jp 日本語 ▼ | 検索 | Q メッセージ ヘルプ 設定 |
|----------------------------------------|-----------------|-----------------------------------------|-----------------------|----|----------------|
| カタログ 在庫 価格                             | 注文 広告 ストア レポート  | ヽ パフォーマンス B2B                           |                       |    |                |
| アプリを管理<br>出品音様の出品者データへの<br>新規に開発者にアクセス | アクセスを管理<br>権を付与 |                                         |                       |    |                |
| ステータス 氏名                               | 開発者 ID          | 認証日<br>有効期限                             | MWS認証トーク              | >  | アクション          |
| アクティブ RAISIN                           | 294515633781    | <b>2018/9/3 23:34</b><br>2019/9/3 23:34 | <b>表示</b>             |    | 更新無効にする        |

RAISINのMWS認証トークンで「表示」をクリックします。